### Fondos de Impacto de MGB Community Health Guía de SurveyMonkey Apply

La dirección URL principal (<u>https://mgb.smapply.us</u>) le llevará a la página de SurveyMonkey Apply que aparece a continuación:

- Si ya tiene una cuenta en SurveyMonkey Apply, haga clic en "Más" para comenzar la solicitud del Fondo de Impacto del Community Health que le interese.
- Si aún no tiene una cuenta en SurveyMonkey Apply, haga clic en "Registrarse" para crear una cuenta.

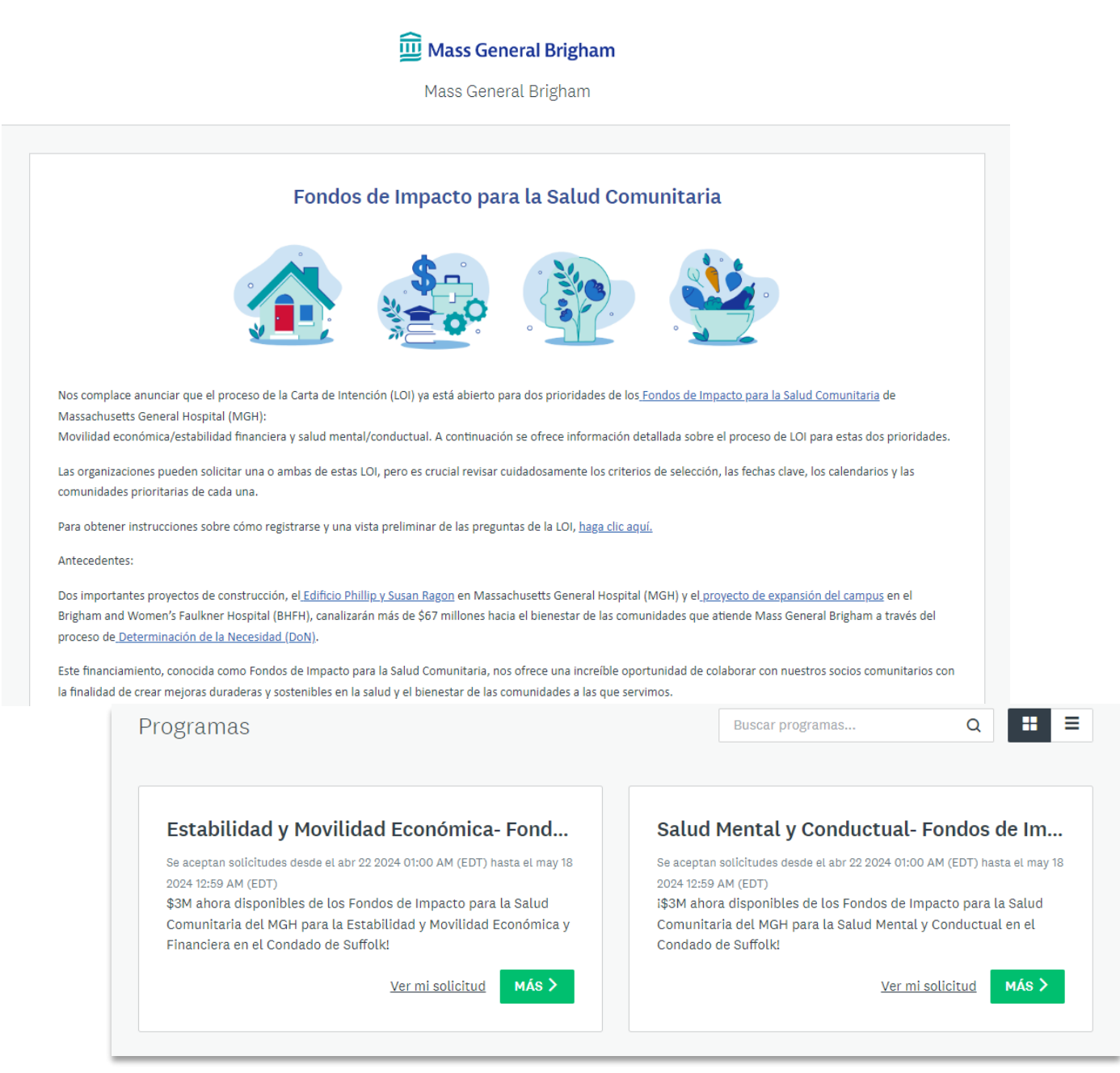

#### Para registrarse en SurveyMonkey Apply:

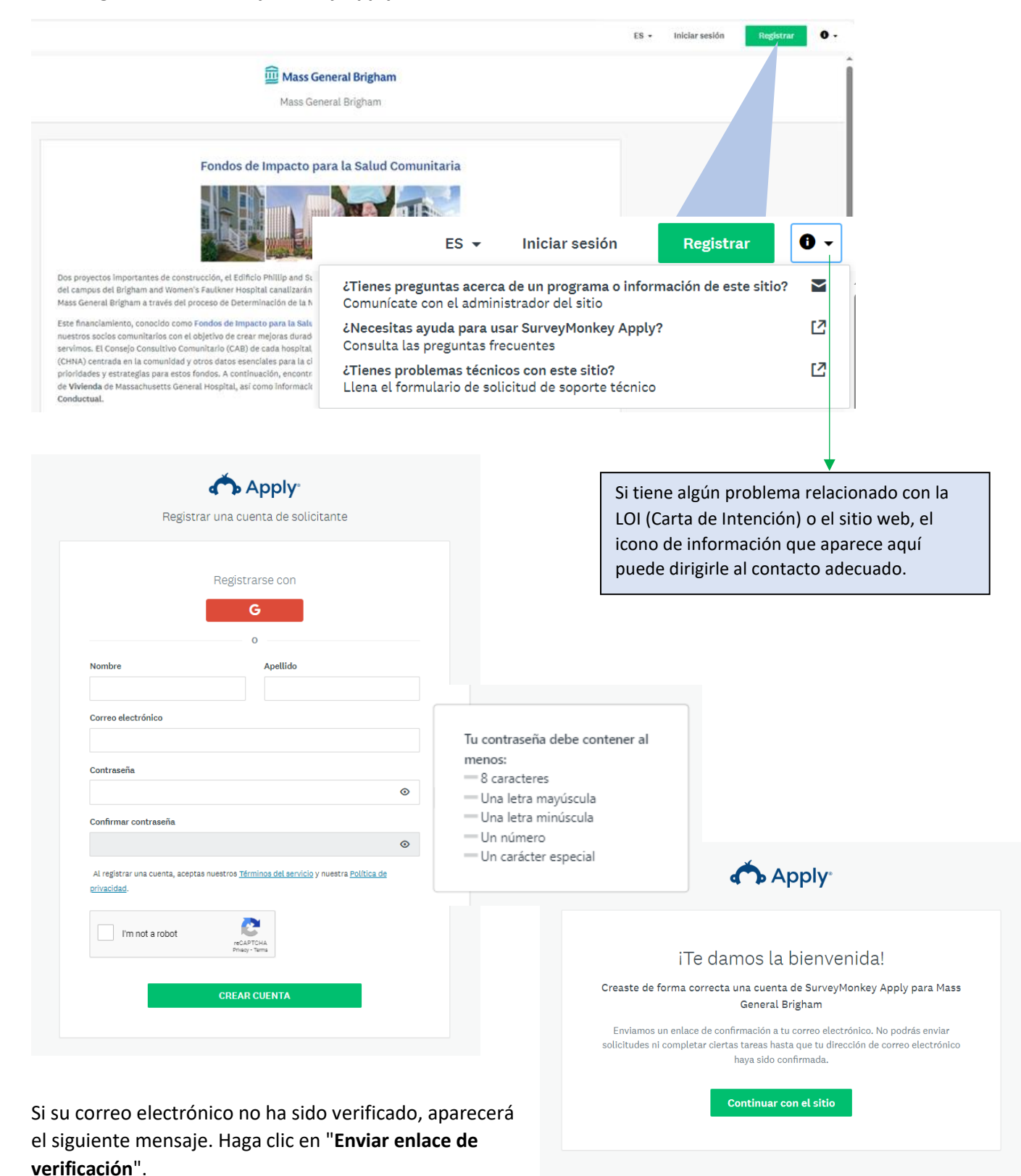

| ▲ iTu dirección de correo electrónico no se verificó!                                                                         |                               |
|----------------------------------------------------------------------------------------------------|-------------------------------|
| No podrás enviar solicitudes o completar determinadas tareas hasta que hayas verificado tu dirección de correo<br>electrónico | Enviar enlace de verificación |
|                                                                                                    |                               |
|                                                                                                    |                               |
| Sin solicitudes.                                                                                                    |                               |
| Elige un programa de nuestra página de listado de programas para comenzar                                                     |                               |
| Ver programas                                                                                                    |                               |

Recibirá un correo electrónico de verificación de <u>noreply@mail.smapply.net</u>. Por favor, revise su carpeta de "correo no deseado" (Spam en inglés) si no lo ve en su bandeja de entrada. **Haga clic para confirmar la dirección de correo electrónico.** Debería aparecer el siguiente mensaje.

| Estimado/a Kelly Washburn:                                                                                                    |                                     |                                                                                                    |
|----------------------------------------------------------------------------------------------------|-------------------------------------|----------------------------------------------------------------------------------------------------|
| Para validar tu cuenta de SurveyMonkey Apply del<br>dirección de correo electrónico.<br>Haz clic en el siguiente enlace para ayudarnos a v<br>realmente eres tú y tu cuenta estará lista. | bes verificar tu<br>ralidar que     |                                                                                                    |
| Gracias,<br>El equipo de SurveyMonkey Apply                                                                                                    |                                     |                                                                                                    |
| Confirmar dirección de correo electr                                                                                                    | ónico                               |                                                                                                    |
| Si no se puede hacer clic en el botón, copia y pega esta URL en la barra de direccio                                                                                                    | unea d                              |                                                                                                    |
| https://mob.amanoly.ua/acc/e/28ccc233-86f4-4ead-afeb-460d010r                                                                                                    | Apply Apply                         |                                                                                                    |
|                                                                                                    | Thanks!                             | Welcome to Mass General<br>Brigham                                                                                                    |
|                                                                                                    | Your email address is now verified. |                                                                                                    |
|                                                                                                    | Continue                            | Mass General Brigham<br>Dear Community Member,                                                                                                    |
|                                                                                                    |                                     | You have successfully registered for the following site, Mass<br>General Brigham, as an Applicant.<br>You can click on the link below to take you to your Applicant |
|                                                                                                    |                                     | portal.                                                                                                    |
|                                                                                                    |                                     | portal.<br>Thank you,<br>Silvia Chiang                                                                                                    |

Los siguientes programas deberán aparecer cuando inicie la sesión en SurveyMonkey Apply:

| 🕮 Mass General Brigham                                                                                                    |                                                                                                    |  |  |  |
|----------------------------------------------------------------------------------------------------|----------------------------------------------------------------------------------------------------|--|--|--|
| Programs                                                                                                    | Search programs Q == =                                                                                                    |  |  |  |
| <b>Economic Stability and Mobility - MGH Co</b><br>Accepting applications from Apr 22 2024 01:00 AM (EDT) to May 18 2024<br>12:59 AM (EDT)<br>\$3M in MGH Community Health Impact Funding is now available<br>for Economic Stability and Mobility across Suffolk County! | Mental and Behavioral Health - MGH Com<br>Accepting applications from Apr 22 2024 01:00 AM (EDT) to May 18 2024<br>12:59 AM (EDT)<br>\$3M in MGH Community Health Impact Funding is now available<br>to support Mental and Behavioral Health initiatives in Suffolk<br>County! |  |  |  |

#### Para aplicar para Estabilidad y Movilidad Económica- Fondos de Impacto para la Salud Comunitaria:

**Nota**: La mayoría de las preguntas de las dos aplicaciones, para Estabilidad y Movilidad Económica y Salud Mental y Conductual son las mismas con excepción de las preguntas que se enfocan en las estrategias.

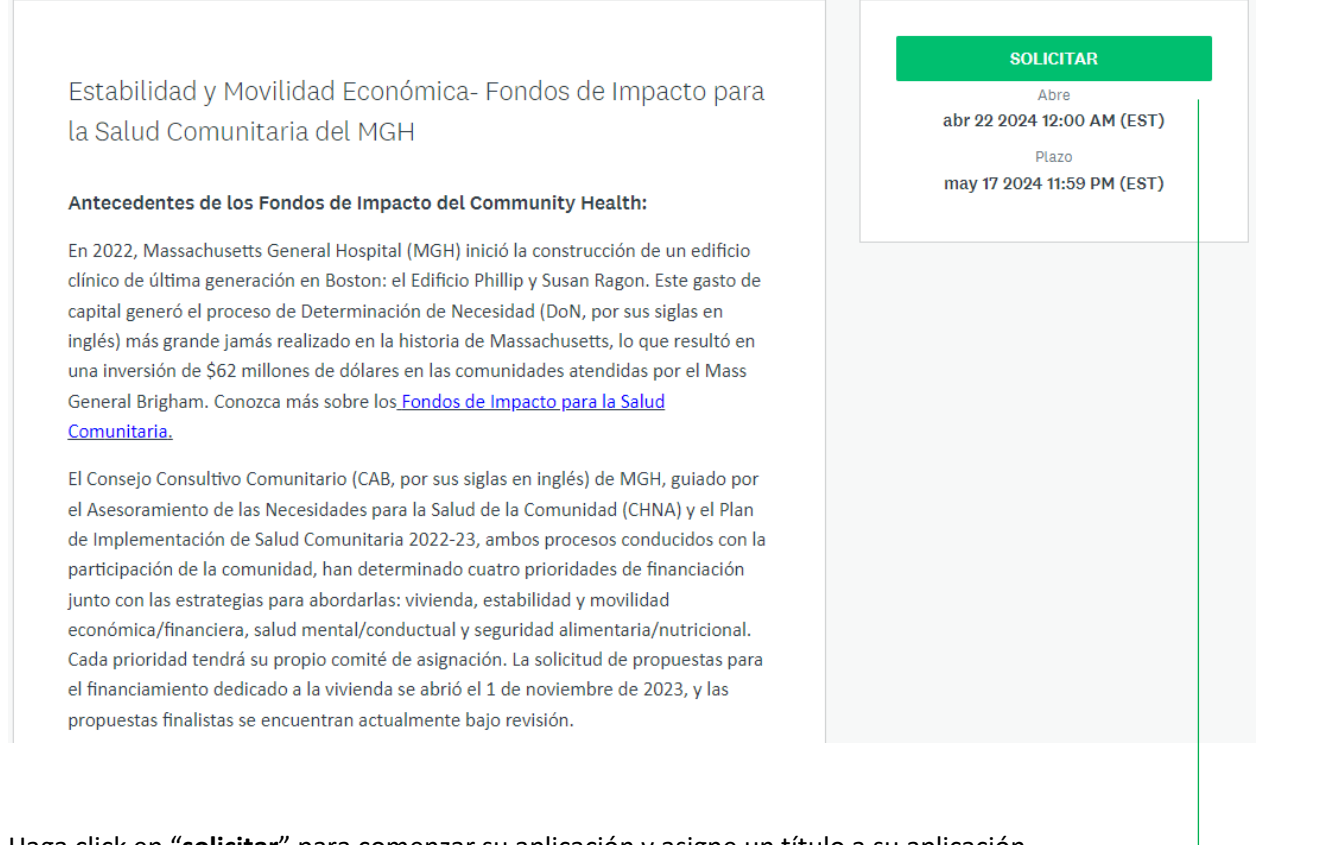

### Haga click en "solicitar" para comenzar su aplicación y asigne un título a su aplicación.

|                      | CANCELAR | CREAR SOLICITUD      |
|----------------------|----------|----------------------|
|                      |          | 75 caracteres maximo |
|                      |          |                      |
| Droject Title        |          |                      |
| Nombrar tu solicitud |          |                      |

# Haga clic en **Carta de Intención** para iniciar la solicitud. Puede **"Guardar y continuar editando"** y reanudar en otro momento.

| Se completaron 0 de 1 tareas obligatorias  | Estabilidad y Movilidad Económi [2] | ⊘ Vista previa ••• |
|--------------------------------------------|-------------------------------------|--------------------|
| Última edición: abr 22 2024 03:31 PM (EDT) | test<br>ID: 3449281002              |                    |
| EVALUACIÓN ENVIAR                          | SOLICITUD ACTIVIDAD                 |                    |
| Plazo: may 18 2024 12:59 AM (EDT)          | Tus tareas                          |                    |
|                                            | 📄 Carta de Intención                | >                  |

| Regresar a solicitud                                                         | Carta de Intención                                                             |                               |
|------------------------------------------------------------------------------|--------------------------------------------------------------------------------|-------------------------------|
| <u>Estabilidad y Movilidad Económica- E</u><br><b>test</b><br>ID: 3449281002 | Carta de Intención                                                             | 0%                            |
| Carta de Intención                                                           | Nombre de la Aplicación                                                        |                               |
| Se completaron 0 de 1 tareas obligatorias                                    | Nombre de la Organización                                                      |                               |
| Última edición: abr 22 2024 03:31 PM (EDT)                                   | Numero del Empleador (EIN por sus siglas en inglés) ó núm<br>impuesto federal. | ero de identificación para el |
| EVALUACIÓN ENVIAR                                                            |                                                                                |                               |
| Plazo, Illay to 2024 12.09 AM (EUT)                                          | Dirección                                                                      |                               |
|                                                                              | Dirección Renglon 1                                                            |                               |
|                                                                              | Dirección Renglon 2                                                            |                               |
|                                                                              | Código Postal                                                                  |                               |
|                                                                              | Ciudad                                                                         |                               |

### Liderazgo de la Organización

Nombre del Contacto Primario de la Organización (lider de la organización)

Apellido del Contacto Primario de la Organización (lider de la organización)

Correo Electrónico del Contacto Primario (lider de la organización)

Nombre del aplicante (si es diferente al lider)

Apellido del aplicante (si es diferente al lider)

Título del aplicante

Número de teléfono del aplicante

Correo Electrónico del Aplicante (si es diferente al lider)

Direccion del aplicante (si es diferente a la de la organizació)

Tamaño y demografía de los empleados, el liderazgo y el Consejo Administrativo

Número de empleados

Número de miembros en la junta directiva

% de empleados de color?

% de lideres de color?

% de miembros de color en la junta directiva?

Por favor describa, en porcentajes, otras presencias de diversidad entre sus empleados, lideres y junta directiva (LGBTQIA, mujeres, personas con discapacidades, personas de edad avanzada, etc.).

# Edad de la Organización

- O Menos de un año
- O 1-5 años
- O 5-10 años
- O Más de 10 años

# Misión y principios directivos

(150 palabras máximo)

#### **Presupuesto Anual:**

\$

4

1

| Region/Area geográfica donde presta servicios. Marque todas las que apliquen a su<br>caso:                                                                                                    |
|----------------------------------------------------------------------------------------------------|
| Boston                                                                                                    |
| Chelsea                                                                                                    |
| Revere                                                                                                    |
| Winthrop                                                                                                    |
|                                                                                                    |
| Su proyecto necesitará un Patrocinador Fiscal?                                                                                                    |
| ⊖ sr                                                                                                    |
| O No                                                                                                    |
| Nota: En caso que se le invite a presentar una propuesta completa, se le pedirá que<br>también describa sus prioridades estratégicas; el papel que juega su organización en<br>la comunidad a la que sirve y con sus asociados; y el papel que juegan los esfuerzos de<br>diversidad, equidad é inclusión dentro y fuera de su organización. |
| GUARDAR Y CONTINUAR EDITANDO SIGUIENTE                                                                                                    |

|        | 🖹 Carta de Intención                                                                                                    |                     |
|--------|----------------------------------------------------------------------------------------------------|---------------------|
| -      |                                                                                                    |                     |
| Cart   | a de Intención                                                                                                    |                     |
| Inform | nación del Proyecto                                                                                                    |                     |
| En cu  | al estrategia sobre estabilidad y movilidad económica se enfocará su aplica                                                                                                    | ación?              |
| 0      | Estrategias innovadoras de desarrollo de la fuerza laboral: Adoptar estrategias innovadoras de<br>desarrollo de la fuerza laboral para capacitar a residentes de ingresos bajos y moderados, o ta<br>exreclusos que buscan reinserción (p. ej., a través de pasantías, así como promoción y capacita<br>para nuevas carreras, como promotores de salud comunitaria (CHW, por sus siglas en inglés),<br>especialistas en enlaces comunitarios, especialistas en cuidado infantil, etc.) | e<br>mbién<br>ación |
| 0      | Capacitación sobre creación de riqueza y préstamos comerciales: Proporcionar a los empresari<br>comunidad capacitación sobre gestión financiera y sostenibilidad, cómo generar patrimonio y<br>financiamiento para nuevos negocios (p. ej., nuevos negocios de cuidado infantil, etc.).                                                                                                    | ios de la           |
| 0      | A & C                                                                                                    |                     |
| Desci  | ipción del Proyecto                                                                                                    |                     |
|        | ás de 400 palabras)                                                                                                    |                     |

h

## Metas

(Que le gustaría lograr) (100 palabras. Se aceptan puntos de enumeración)

# La comunidad y la población a la que va a servir.

Por favor describa su capacidad para servir las necesidades especiales de ésta población tales como culturales o linguisticas; y su proceso para involucrar a la comunidad (200 palabras).

# Cuales son los resultados esperados?

(100 palabras. Se aceptan puntos de enumeración.)

1

4

4

# Cualificaciones del Proyecto

Describa su años de experiencia y el nivel de conocimiento que se necesitan para implementar el proyecto, incluyendo la de sus colaboradores si aplica.

(100 palabras)

Mencione si este proyecto involucra colaboradores y si esta colaboración es nueva o ya han colaborado juntos en otros proyectos en el pasado.

(100 palabras)

Servirá este proyecto para informar, apoyar o abogar para algún cambio de política estatal or local?

- ଁ ମ
- O No
- No estoy seguro

1

1

Nota: En caso que se le invite a presentar una propuesta completa se le pedirán éstas otras preguntas: ¿Quien será el equipo o persona responsible de administrar el proyecto; podrían haber consecuencias positivas o negativas no intencionales cuando se implemente su proyecto; como va a medir sus resultados para saber si sus metas han sido alcanzadas?

SIGUIENTE

ANTERIOR GUARDAR Y CONTINUAR EDITANDO

🖹 Carta de Intención ••• Carta de Intención Presupuesto del Proyecto Costo total del proyecto \$ Cantidad de fondos que planea solicitar \$ Si esto aplica a su caso, hasta la fecha, ha recaudado fondos para este proyecto de alguna otra forma? O SI O No Tiene otros colaboradores de financiamiento? 0 Sf O No

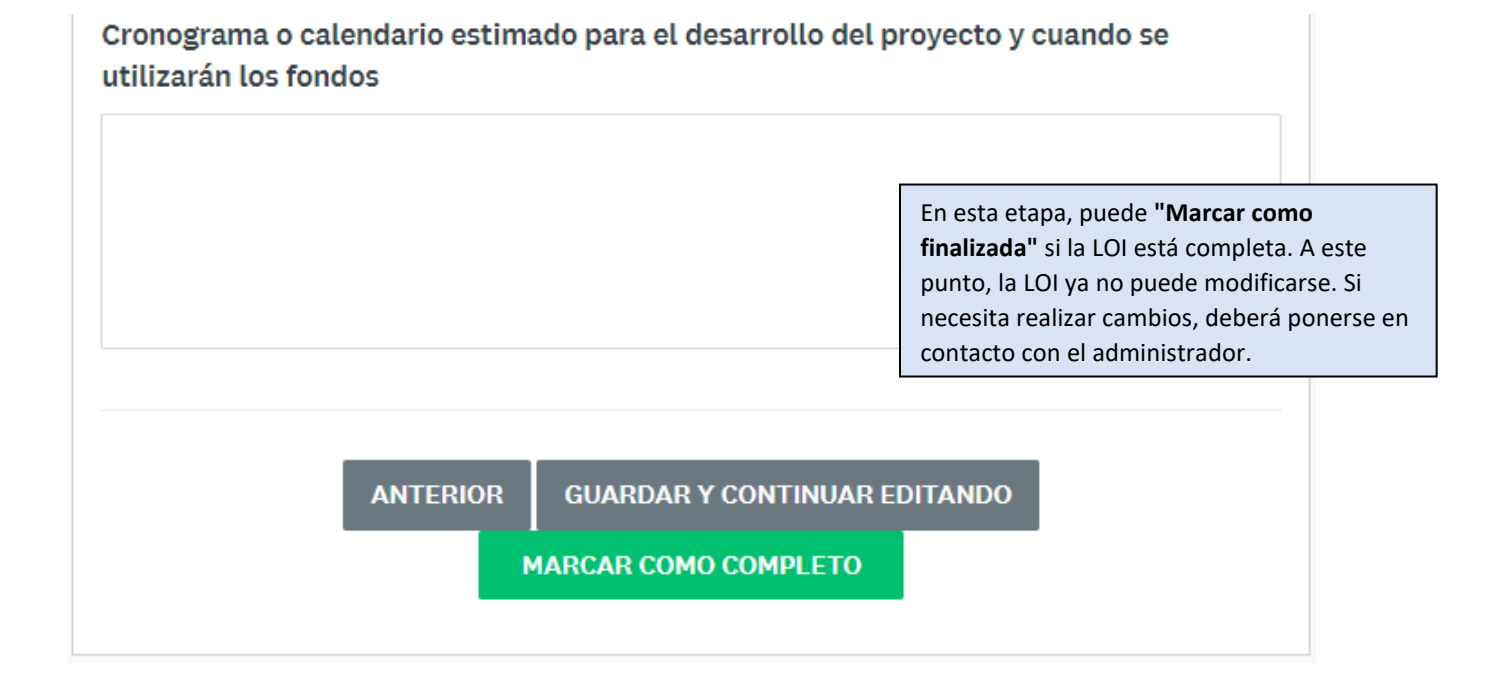

#### Haga clic en "Enviar".

| K Regresar a solicitud                                                            | Carta de Intención<br>Se completó el oct 31 2023 08:29 AM (EDT)                     |             |
|-----------------------------------------------------------------------------------|-------------------------------------------------------------------------------------|-------------|
| <u>Fondos de Impacto del Hospital Gene</u><br><b>1661945005</b><br>ID: 1661945005 | Carta de Intención<br>Nombre de la Organización<br>Test                             |             |
| Carta de Intención                                                                | Numero del Empleador (EIN por sus siglas en inglés) ó número de identificación para | el impuesto |
| Se completaron 1 de 1 tareas obligatorias                                         | federal. 51426675                                                                   |             |
| Ultima edición: oct 31 2023 08:29 AM (EDT)                                        | Dirección                                                                           |             |
| EVALUACIÓN ENVIAR                                                                 | Dirección Renglon 1 test                                                            |             |
| Plazo: nov 29 2023 11:59 PM (EST)                                                 | Dirección Renglon 2 test                                                            |             |
|                                                                                   | Código Postal test                                                                  |             |
|                                                                                   | Ciudad test                                                                         |             |

# Confirme que la solicitud haya sido enviada.

| Enviar soliciti                                    | ×<br>Jud                                                                | Se envió la solicitud<br>A partir de este momento estás enviando tu solicitud. |
|----------------------------------------------------|-------------------------------------------------------------------------|--------------------------------------------------------------------------------|
| Confirma el envío de tu<br>Si deseas darle un vist | u solicitud.<br>azo a la solicitud antes de enviarla, <b>Revísala</b> . | Ir a Mis solicitudes<br>O<br>Ver más programas                                 |
| CANCELAR                                           | EVALUACIÓN ENVIAR                                                       |                                                                                |

Debería recibir otro correo electrónico de confirmación de <u>noreply@mail.smapply.net</u>. Por favor, revise su carpeta de "correo no deseado" (Spam) si no lo ve en su bandeja de entrada.

| Mass General Bri                                                        | gham                                                                                                    |
|-------------------------------------------------------------------------|----------------------------------------------------------------------------------------------------|
| Dear/Querido                                                            | Community Member,                                                                                                    |
| This is to inform yo<br>submitted for <b>Ment</b><br>Health Impact Fund | ou that your application, <b>Test</b> has been<br>t <b>al and Behavioral Health - MGH Community</b><br>d on <b>Apr 16 2024 03:36 PM (EDT)</b> . |
| Esto es para confir<br>este programa en la                              | mar que su aplicación ha sido entregado a<br>a fecha indicada en la oración en inglés.                                                          |
| Thank you/Gracias                                                       | ,                                                                                                    |

# Salud Mental y Conductual- Fondos de Impacto para la Abre abr 22 2024 01:00 AM (EDT) Salud Comunitaria de MGH Plazo may 18 2024 12:59 AM (EDT) Antecedentes de los Fondos de Impacto para la Salud Comunitaria: En 2022, Massachusetts General Hospital (MGH) inició la construcción de un edificio clínico de última generación en Boston: el Edificio Phillip y Susan Ragon. Este gasto de capital generó el proceso de Determinación de Necesidad (DoN, por sus siglas en inglés) más grande jamás realizado en la historia de Massachusetts, lo que resultó en una inversión de \$62 millones de dólares en las comunidades atendidas por el Mass General Brigham. Conozca más sobre los Fondos de Impacto para la Salud Comunitaria. Х Nombrar tu solicitud Application Title 75 caracteres máximo CANCELAR

Haga click en "solicitar" para comenzar su aplicación y asigne un título a su aplicación.

Haga clic en **Carta de Intención** para iniciar la solicitud. Puede **"Guardar y continuar editando"** y reanudar en otro momento.

| Se completaron 0 de 1 tareas obligatorias  | Salud Mental y Conductual- Fon [2] | ⊙ Vista previa 🚥 |
|--------------------------------------------|------------------------------------|------------------|
| Última edición: abr 22 2024 04:16 PM (EDT) | test<br>ID: 2171516570             |                  |
| EVALUACIÓN ENVIAR                          | SOLICITUD ACTIVIDAD                |                  |
| Plazo: may 18 2024 12:59 AM (EDT)          | Tus tareas                         |                  |
|                                            | Carta de Intención                 | >                |

#### Para aplicar a Salud Mental y Conductual- Fondos de Impacto para la Salud Comunitaria:

Las preguntas en la Carta de Intención para Salud Mental y Conductual son idénticas a las de Estabilidad y Movilidad Económica con excepción de las preguntas a continuación:

| Carta de Intención                                                                                                    |                                                                                                    |
|----------------------------------------------------------------------------------------------------|----------------------------------------------------------------------------------------------------|
| Carta de Intención                                                                                                    | ✔ Borrador guardado 🛍                                                                                   |
| Información del Proyecto                                                                                                    |                                                                                                    |
| En cual estrategia sobre salud mental y conductual se enfocará su                                                                                                    | u aplicación?                                                                                           |
| A. Ampliar los servicios de salud conductualAumentar los centros para aten<br>basados en la comunidad y otras iniciativas similares (justicia restaurativa e<br>conductual dirigidas por la comunidad; p. ej., trabajo en grupo) para el trast<br>sustancias (TCS) y la atención especializada en trauma para personas de ras<br>no hablan inglés. | nción de salud conductual<br>e iniciativas de salud<br>corno por consumo de<br>za negra, hispanas y que |
| <ul> <li>B. Intervenciones innovadoras para el bienestar de los jóvenesIntegrar en la<br/>salud y bienestar, educación sobre ejercicios, prevención e intervenciones d</li> </ul>                                                                                                    | s escuelas programas de<br>e TCS y salud mental.                                                        |

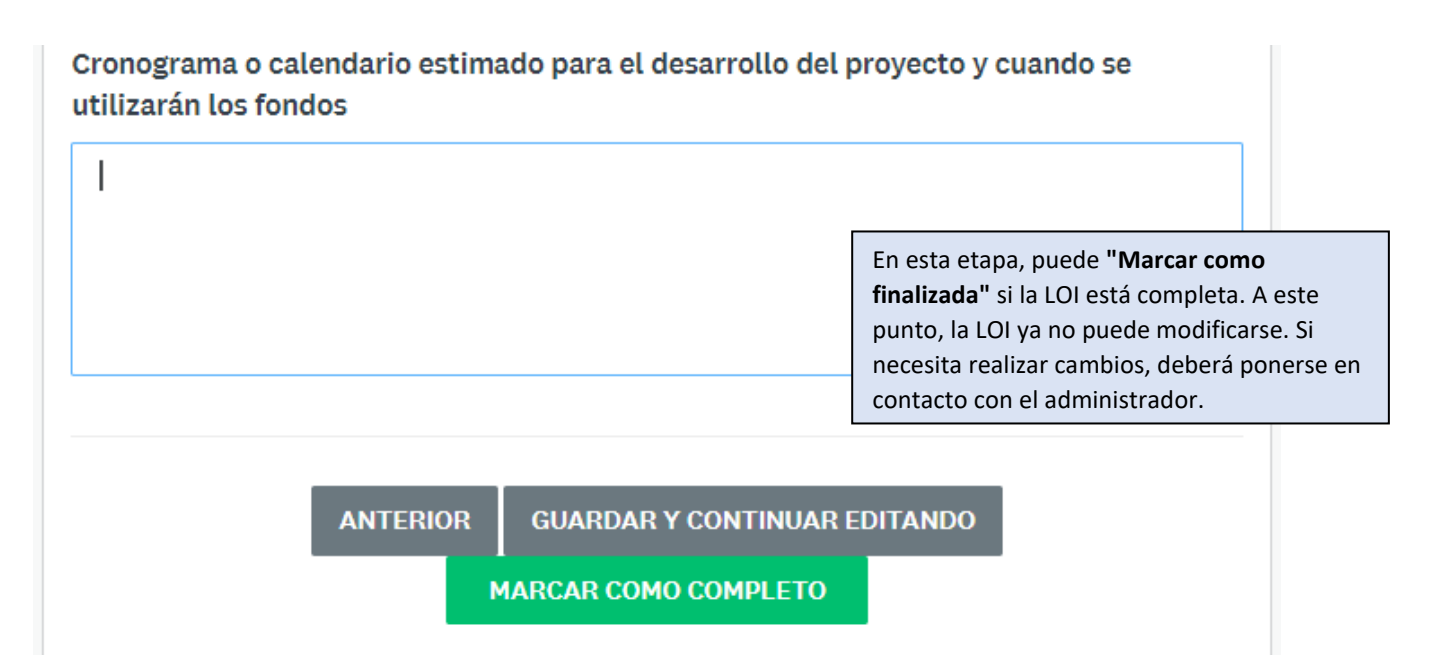

Haga clic en "Enviar".

| Regresar a solicitud                                                 | Carta de Intención                                                                                          |
|----------------------------------------------------------------------|----------------------------------------------------------------------------------------------------|
| <u>Salud Mental y Conductual- Fondos d</u><br>test<br>ID: 2171516570 | Carta de Intención<br>Nombre de la Aplicación                                                               |
| 🕑 🖹 Carta de Intención 🔶                                             | Nombre de la Organización<br>test                                                                           |
| Se completaron 1 de 1 tareas obligatorias                            | Numero del Empleador (EIN por sus siglas en inglés) ó número de identificación para el impuesto<br>federal. |
| Última edición: abr 22 2024 04:23 PM (EDT)                           | test                                                                                                    |
| EVALUACIÓN ENVIAR                                                    | Dirección                                                                                                   |
| Plazo: may 18 2024 12:59 AM (EDT)                                    | Dirección Renglon 1 test                                                                                    |
|                                                                      | Dirección Renalon 2 (Sin respuesta)                                                                         |

Confirme que la solicitud haya sido enviada.

| × Enviar solicitud                                                                                                   |                                                                                                    |
|----------------------------------------------------------------------------------------------------|----------------------------------------------------------------------------------------------------|
| Confirma el envío de tu solicitud.<br>Si deseas darle un vistazo a la solicitud antes de enviarla, <b>Revísala</b> . | Se envió la solicitud<br>A partir de este momento estás enviando tu solicitud.<br>Ir a Mis solicitudes |
| CANCELAR EVALUACIÓN ENVIAR                                                                                           |                                                                                                    |

Debería recibir otro correo electrónico de confirmación de <u>noreply@mail.smapply.net</u>. Por favor, revise su carpeta de "correo no deseado" (Spam) si no lo ve en su bandeja de entrada.

| Mass General Dig                                                                  | gnam                                                                                                    |
|-----------------------------------------------------------------------------------|----------------------------------------------------------------------------------------------------|
| Dear/Querido                                                                      | Community Member,                                                                                                    |
| This is to inform you<br>submitted for <b>Ment</b> a<br><b>Health Impact Fund</b> | u that your application, <b>Test</b> has been<br>al and Behavioral Health - MGH Community<br>on Apr 16 2024 03:36 PM (EDT). |
| Esto es para confirn<br>este programa en la                                       | nar que su aplicación ha sido entregado a<br>1 fecha indicada en la oración en inglés.                                      |
| Thank you/Gracias,                                                                |                                                                                                    |